# 1. Magento Salesforce CRM Integration Installation Guides

### **Turn off Compilation mode**

- If compilation mode in your Magento is enabled in your Magento store, you have to turn it off, otherwise your store and admin site would be inaccessible after installing the extension.
- To disable Magento Compilation, go to System->Tools->Compilation.
- Also, make sure you have backed up your Magento files and databases in case things go rogue.

| Dashb                                                                                                    | oard  | Sales    | Catalog                                                                                                    | Customers     | Promotions                 | Newsletter | CMS           | Gift certificat | ion Reports   | System                          | Sal                  | esforceCRM Int | egration Follo             | w Up Fmail 💿 Ge                                                      | et help for this page |  |  |  |
|----------------------------------------------------------------------------------------------------|-------|----------|----------------------------------------------------------------------------------------------------|---------------|----------------------------|------------|---------------|-----------------|---------------|---------------------------------|----------------------|----------------|----------------------------|----------------------------------------------------------------------|-----------------------|--|--|--|
|                                                                                                    |       |          |                                                                                                    |               |                            |            |               |                 |               | My Account                      |                      |                |                            |                                                                      |                       |  |  |  |
| U Latest Message: Reminder: Unange Magento's detauit phone numbers and callouts before site launch                                                                                                    |       |          |                                                                                                    |               |                            |            |               |                 |               |                                 | ount                 |                | major, 19 minor ar         | major, 19 minor and 90 notice unread message(s). Go to notifications |                       |  |  |  |
| One or more of the Indexes are not up to date: Product Attributes, Product Prices, Catalog URL Rewrites, Product Flat Data, Category Flat Data, Category Flat Data, |       |          |                                                                                                    |               |                            |            |               |                 |               | c Notifica                      | tions                |                | ch Index, Stock Sta        | Stock Status, Tag Aggregation Data. Click here to go to              |                       |  |  |  |
| Index Management and rebuild required indexes.                                                                                                    |       |          |                                                                                                    |               |                            |            |               |                 |               |                                 |                      | -              |                            |                                                                      |                       |  |  |  |
|                                                                                                    |       |          |                                                                                                    |               |                            |            |               |                 |               |                                 | rvices               | Backups        |                            |                                                                      |                       |  |  |  |
| 🍰 Manage Customers                                                                                                    |       |          |                                                                                                    |               |                            |            |               |                 |               | Desian                          |                      | Compilation    |                            | O Ac                                                                 | d New Customer        |  |  |  |
| Page 💿 1 💿 of 1 pages   View 20 🔻 per page   Total 10 records found                                                                                                    |       |          |                                                                                                    |               |                            |            |               |                 |               | Import/Export                   |                      |                |                            |                                                                      |                       |  |  |  |
|                                                                                                    |       |          |                                                                                                    |               |                            |            |               |                 |               | mporor                          | Children             |                | Export Reset Filter Search |                                                                      |                       |  |  |  |
| Select & LInselect & Select Visible 1 Linselect Visible 1 0 items selected                                                                                                    |       |          |                                                                                                    |               |                            |            |               |                 |               | Manage                          | Manage Currency      |                | 4 Actions T                |                                                                      | Submit                |  |  |  |
|                                                                                                    |       |          |                                                                                                    |               |                            |            |               |                 |               | Transa                          | Transactional Emails |                |                            |                                                                      | - Cubint              |  |  |  |
|                                                                                                    | ID    | •        | Name                                                                                                    |               | Email                      |            | Grou          | T qu            | elephone      | Custom                          | Custom Variables     |                | State/Province             | Customer Since                                                       | Action                |  |  |  |
| Any 🔻                                                                                                    | From: |          |                                                                                                    |               |                            |            |               | ۲               |               | Permiss                         | Permissions          |                |                            | From: 📰                                                              |                       |  |  |  |
|                                                                                                    | To :  |          |                                                                                                    |               |                            |            |               |                 |               | Magento Connect                 |                      |                |                            | То: 📰                                                                |                       |  |  |  |
|                                                                                                    | 12    |          | Lucidvan                                                                                                    | Lucidvan Berg | lucidvanberg@gmail.com     | Gene       | eral 4        | 4354354         | 1 Cacha       | Managar                         | Federated States     |                | Sep 28, 2015 8:51:45       | Edit                                                                 |                       |  |  |  |
|                                                                                                    |       |          |                                                                                                    |               |                            |            | - Contraction |                 |               | Cacile                          | Cacile Management    |                | Of Micronesia              | PM                                                                   |                       |  |  |  |
|                                                                                                    | 11    |          | Joshua Smith                                                                                                    |               | ioshuasmith19803@gmail.com | n Gene     | eral          |                 | Index M       | ( Management                    |                      |                | Sep 28, 2015 8:30:38       | Edit                                                                 |                       |  |  |  |
|                                                                                                    |       |          | foundation foundation of the second second s |               |                            |            |               | Manage          | Manage Stores |                                 |                      | PM             |                            |                                                                      |                       |  |  |  |
|                                                                                                    | 10    |          | Joshua Smith                                                                                                    |               | joshuasmith1980@gmail.com  |            | Gene          | eral            |               | Order Statuses<br>Configuration |                      |                |                            | Sep 28, 2015 8:29:47                                                 | Edit                  |  |  |  |
|                                                                                                    |       |          |                                                                                                    |               |                            |            |               |                 |               |                                 |                      |                |                            | PM                                                                   |                       |  |  |  |
|                                                                                                    |       | Huan Tro | ng                                                                                                    | dthbkpro@g    | mail.com                   | Gene       | eral          |                 |               |                                 |                      | 1              | Sep 23, 2015 9:45:22<br>PM | Edit                                                                 |                       |  |  |  |

### Turn on cache

- It is highly recommended that your configuration cache is turned on to prevent early installation, as it could be a reason for errors.
- Go to System -> Cache Management

| (                        | Dashboard Sales                       | Catalog                                                                                                    | Customers          | Promotions           | Newsletter          | CMS                             | Gift certification | Reports                                                                | System     | SalesforceCRM In | tegration                | Follow Up Email  | •      | Set help for this page |
|--------------------------|---------------------------------------|----------------------------------------------------------------------------------------------------|--------------------|----------------------|---------------------|---------------------------------|--------------------|------------------------------------------------------------------------|------------|------------------|--------------------------|------------------|--------|------------------------|
| 0                        | Latest Message: Remind                | er: Change M                                                                                                    | agento`s default p | hone numbers and     | I callouts before s | My Accour                       | nt                 | 6 major, 19 minor and 90 notice unread message(s). Go to notifications |            |                  |                          |                  |        |                        |
| 0                        | One or more of the Inde               | xes are not up                                                                                                    | to date: Product   | Attributes, Produc   | t Prices, Catalog   | Notification                    | ns                 | rch Index, Stock Status, Tag Aggregation Data. Click here to go to     |            |                  |                          |                  |        |                        |
|                          | Index Management and re               | indexes.                                                                                                    |                    | Tools                |                     |                                 |                    |                                                                        |            |                  |                          |                  |        |                        |
|                          |                                       |                                                                                                    |                    |                      |                     | Web Servi                       | ces                |                                                                        |            |                  |                          |                  |        |                        |
| Cache Storage Management |                                       |                                                                                                    |                    |                      |                     |                                 |                    |                                                                        |            |                  | Flush Magento Cache      |                  |        |                        |
|                          |                                       |                                                                                                    |                    |                      |                     |                                 |                    |                                                                        |            | port             |                          |                  |        |                        |
| Se                       | lect All   Unselect All               | Unselect Visil                                                                                                    | cted               | Manage C             | urrency             | Actions Refresh <b>v</b> Submit |                    |                                                                        |            |                  |                          |                  |        |                        |
|                          | Cache Type                            | D                                                                                                    | Description        |                      |                     |                                 |                    |                                                                        |            | nal Fmails       | Asso                     | ociated Tags     |        | Status                 |
|                          | Configuration                         | System(config.xml, local.xml) and modules configuration files(config.xml).                                        |                    |                      |                     |                                 |                    |                                                                        |            |                  | CON                      | IFIG             | •      | DISABLED               |
|                          | Layouts Layout building instructions. |                                                                                                    |                    |                      |                     |                                 |                    |                                                                        |            | anables          | LAY                      | OUT_GENERAL_CACH | IE_TAG | DISABLED               |
|                          | Blocks HTML output Page blocks HTML.  |                                                                                                    |                    |                      |                     |                                 |                    |                                                                        |            | Permissions      |                          | CK_HTML          | (      | DISABLED               |
|                          | Translations Translation files.       |                                                                                                    |                    |                      |                     |                                 |                    |                                                                        |            | Connect          | TRA                      | NSLATE           | •      | DISABLED               |
|                          | Collections Data                      | tions Data Collection data files.                                                                                 |                    |                      |                     |                                 |                    |                                                                        |            | nagement         | COLLECTION_DATA DISABLED |                  |        |                        |
|                          | EAV types and attribut                | es and attributes Entity types declaration cache.<br>vices Configuration Web Services definition files (api.xml). |                    |                      |                     |                                 |                    |                                                                        | Index Man  | agement          | EAV DISABLED             |                  |        |                        |
|                          | Web Services Configu                  |                                                                                                    |                    |                      |                     |                                 |                    |                                                                        | Manage S   | tores            | CON                      | IFIG_API         | •      | DISABLED               |
|                          | Web Services Configu                  | ration W                                                                                                    | /eb Services def   | inition files (api2. | xml).               |                                 |                    |                                                                        | Order Stat | uses             | CON                      | IFIG_API2        | •      | DISABLED               |
|                          |                                       |                                                                                                    |                    |                      |                     |                                 |                    |                                                                        | Configurat | ion              |                          |                  |        |                        |

• Switch Action to Enable and hit Submit.

## Perform the Installation

- After successful purchase, we will provide you with the extension's zip file. Unzip the extension into a directory of your choice
- We recommend using FileZilla for uploading the files. Enter your store's Host IP, User name and Password, then hit Quickconnect

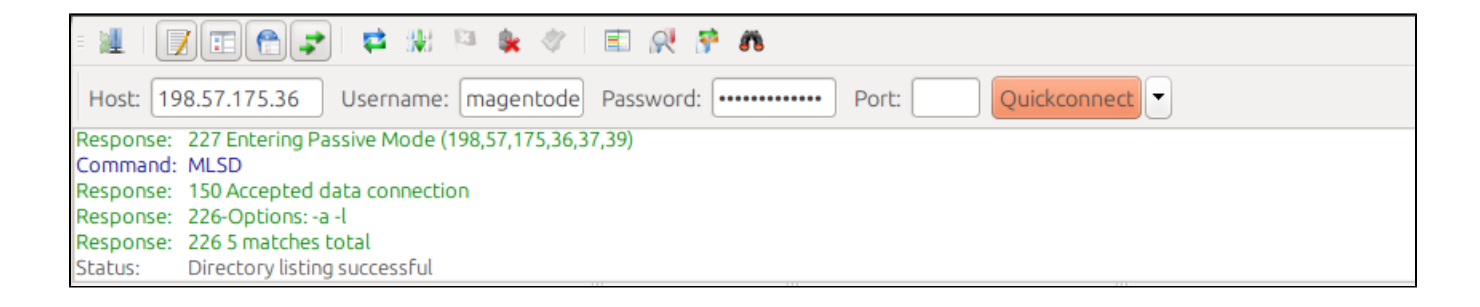

• To quickly install the extension, navigate both your local and remote site to app, right click on it in your local site and hit Upload

### **Post-installation**

- You should refresh Magento's cache to provide Magento with the ability to register a new extension.
- To prevent an "Access Denied" error, you have to re-enter to the backend. Log in with a full administrator account to get the new permissions.
- Now you should check whether your website and your new module works as expected.